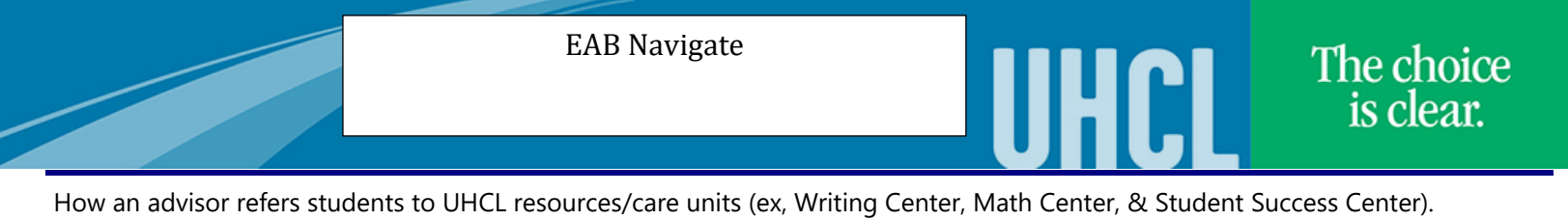

Steps 2-3 provide instruction on how to submit a referral. Steps 4-5 provide instructions on how to view and manage submitted referrals (detailed instructions on How to manage cases work-aid).

| Steps | Descriptions                                                                                                    |                                                 |  |  |  |
|-------|----------------------------------------------------------------------------------------------------|-------------------------------------------------|--|--|--|
| 1.    | Login: to EAB https://uhcl.campus.eab.com/ Using your PS creditals.                                                                                                    |                                                 |  |  |  |
|       |                                                                                                    |                                                 |  |  |  |
| 2.    | Click: Issues an Alert                                                                                                    |                                                 |  |  |  |
|       | Dialogue box will non-un See sten 3                                                                                                    |                                                 |  |  |  |
|       | $\sum_{i=1}^{n} \sum_{j=1}^{n} \sum_{i=1}^{n} \sum_{j=1}^{n} \sum_{i$ |                                                 |  |  |  |
|       |                                                                                                    |                                                 |  |  |  |
|       |                                                                                                    |                                                 |  |  |  |
|       | Staff Home 🔻                                                                                                    |                                                 |  |  |  |
|       | Students Upcoming Appointments My Availability Appointment Queues Appointment Requests                                                                                                    | Actions                                         |  |  |  |
|       | My Assigned Students for Summer 2020 👻                                                                                                    | l want to                                       |  |  |  |
|       | Actions•                                                                                                    | Issue an Alert                                  |  |  |  |
|       | ALL STUDENT NAME - ID WATCH LIST + CUMULATIVE GPA + PREDICTED RISK LEVEL                                                                                                    | • Quick Links                                   |  |  |  |
|       |                                                                                                    | Take me to                                      |  |  |  |
|       | No matching records tound                                                                                                    | Schedule a General Event                        |  |  |  |
|       |                                                                                                    | Manage Assignments                              |  |  |  |
|       |                                                                                                    | School Information                              |  |  |  |
|       | · · · · · · · · · · · · · · · · · · ·                                                                                                    | Download Center for Reports                     |  |  |  |
|       |                                                                                                    | Campaigns                                       |  |  |  |
|       | ö                                                                                                    | Appointment Campaigns                           |  |  |  |
|       |                                                                                                    |                                                 |  |  |  |
| 5.    | <ul> <li>Student Name</li> <li>Reason for referral</li> <li>Class (optional)</li> <li>Additional Comments (It is essential to provide a brief explanation of the student's situation and needs.)</li> </ul> Click: Submit                                                                                                    |                                                 |  |  |  |
|       |                                                                                                    |                                                 |  |  |  |
|       |                                                                                                    |                                                 |  |  |  |
|       |                                                                                                    |                                                 |  |  |  |
|       | ISSUE AN ALERT     X     Student     Student       Staff Home     Student     Q     Please select the reason you believe this student needs assistance                                                                                                    |                                                 |  |  |  |
|       |                                                                                                    |                                                 |  |  |  |
|       | My Assigned Students reds assistance     My Assigned Students reds assistance     Is this ale                                                                                                    | rt associated with a specific class? Optional r |  |  |  |
|       | Is this alert associated with a specific class? Optional * Issue a Additional Additional Additional Comments                                                                                                    | Comments                                        |  |  |  |
|       | Additional comments Additional comments Additi                                                                                                    |                                                 |  |  |  |
|       | Q Sched                                                                                                    |                                                 |  |  |  |
|       | Recre<br>Cancel Submit<br>School                                                                                                    |                                                 |  |  |  |
|       |                                                                                                    |                                                 |  |  |  |
|       | DONE                                                                                                    |                                                 |  |  |  |
|       |                                                                                                    |                                                 |  |  |  |
|       |                                                                                                    |                                                 |  |  |  |
|       | How to refer student instructions end here. Next pages explain how to view and manage referrals.                                                                                                    |                                                 |  |  |  |
|       |                                                                                                    |                                                 |  |  |  |

Updated 06/10/2020

|                                                                                                    | EAB Navigate                                                                                                    |                                                                                                    | UHCL                                                                                                    | The choice<br>is clear.         |
|----------------------------------------------------------------------------------------------------|----------------------------------------------------------------------------------------------------|----------------------------------------------------------------------------------------------------|----------------------------------------------------------------------------------------------------|---------------------------------|
| 4. To<br>Cl<br>M<br>M<br>M<br>M<br>M<br>M<br>M<br>M<br>M<br>M<br>M<br>M<br>M<br>M<br>M<br>M<br>M<br>M | o view cases (referrals):         ick: Cases (folder looking icon) Then see step         staff Home •         staff dome •         wassigned Students for Summer 2020 •         Mutch List • CLANULATIVE GPA • PREDICTED Risk Level •         No matching records found                                                                                                    | 5                                                                                                    |                                                                                                    |                                 |
| 5. Fra                                                                                                | Cases for Students Enrolled in<br>Status<br>Open  Care Unit Student Student Student Student Opened By All  All  Status Open Care Unit Student Opened By All  Core Unit Student Opened By All  Core Unit Student Opened By All  Core Unit Student Opened By All  Core Unit Student Opened By All  Core Unit Student Opened By All  Core Unit Student Opened By All  Core Unit Student Opened By All  Core Unit Student Opened By All  Core Unit Student Opened By All  Core Unit Student Opened By All  Core Unit Student Opened By All  Core Unit Student Opened By All  Core Unit Student Opened By All  Core Unit Student Open Core Core Unit Core Unit Core U | errals). Cases can<br>case, which is how<br>a Selected Te:<br>Assigned To<br>Anyone *<br>DATE OPENED * OPENED BY<br>05/22/2020 Kristi<br>Rickman | <b>be pulled by status, car</b> the referral is tracked and         TTM         Alert Reasons       Date Opened         Any Reason *       to         (* DATE UPDATED *       UPDATED BY         05/22/2020       Kristi<br>Rickman       Amber | Image: Case         Image: Case |
|                                                                                                    | ONE<br>OTE: Student will receive an email indicating t                                                                                                    | hev are beainning                                                                                                    | referred to a lIHCL serv                                                                                                    | vice                            |
|                                                                                                    | s i 2. stadem will receive an email matculing l                                                                                                    | ney are begunning                                                                                                    | rependento a Orice serv                                                                                                    | vicc.                           |